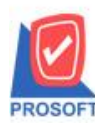

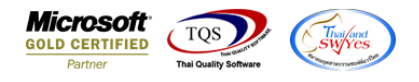

## ระบบ Advance System

## 🕨 ฟอร์มขอเคลียร์เงินทครอง(คำอธิบายสินค้า) สามารถ Design เพิ่มแสคง Column เลขที่ใบขอเบิกเงินทครอง

1.เข้าที่ระบบ Advance System > AD Data Entry > ขอเคลียร์เงินทครอง

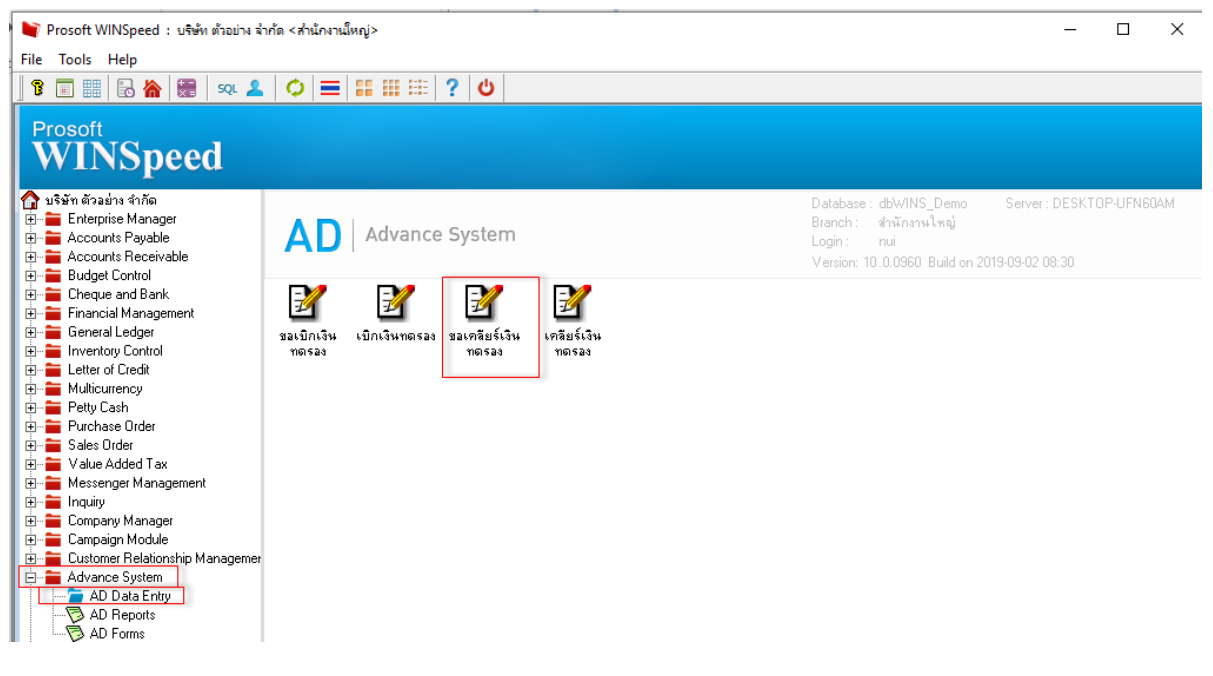

2.เลือกฟอร์ม ขอเคลียร์เงินทครอง(กำอธิบายสินค้า) และ Click > 🏴 เพื่อ Design ทำการ Click ขวาเลือก Add Column >

## Advancerequest\_docuno:! > OK

| DEMO                                                                         |                |                   |                                                                                          |                                                                  |                      | หน้า 171  |  |  |  |  |  |  |
|------------------------------------------------------------------------------|----------------|-------------------|------------------------------------------------------------------------------------------|------------------------------------------------------------------|----------------------|-----------|--|--|--|--|--|--|
| บริษัท ตัวอย่าง จำกัด                                                        |                |                   |                                                                                          |                                                                  |                      |           |  |  |  |  |  |  |
| 2571/1 ซ.รามคำแหง 75 ถ.รามคำแหง แขวงหัวหมาก เขตบางกะปี กรุงเทพฯ 10240        |                |                   |                                                                                          |                                                                  |                      |           |  |  |  |  |  |  |
| โทร. 0-2739-5900 โทรสาร 0-2739-5910 เลขประจำตัวผู้เสียภาษีอากร 1234567890123 |                |                   |                                                                                          |                                                                  |                      |           |  |  |  |  |  |  |
|                                                                              |                | ขอเคลียร์เงิ      | นทครอง                                                                                   |                                                                  |                      |           |  |  |  |  |  |  |
|                                                                              |                |                   |                                                                                          | เลขที่เอกสาร                                                     | ACR62                | 09-00001  |  |  |  |  |  |  |
|                                                                              |                |                   |                                                                                          | วันที่เอกสาร                                                     | 06/09/2              | 2562      |  |  |  |  |  |  |
| υ.                                                                           |                | _                 |                                                                                          | ເລຈກໄນເນດ<br>ຮ.ສ.ລ.                                              | AD620                | 9-00001   |  |  |  |  |  |  |
| พห้กงาน EMP-00001 นางนัทวดีสุประวัติ                                         |                |                   |                                                                                          | วนทเบก                                                           | วนทเบก 06/09/2562    |           |  |  |  |  |  |  |
| ลำดับ รหัสค่าไข้จ่าย                                                         | ชื่อค่าใช้ง่าย |                   | กำอธิบาย                                                                                 | เลขที่ Job                                                       | มไบเสร็จ             | จำนวนเงิน |  |  |  |  |  |  |
| 1 001                                                                        | Select Column  | Ivancerequest_doc | suno : !<br>mycolumn_3<br>שני [general]<br>s AngsanaUPC (True T<br>Bold ////adia<br>Text | ype) _▼<br> ─ <u>Underline</u><br>%เพ้น<br>พ่≊งโปร่งใส (Transpar | × ¥<br>▼ 13 13 rent) | 500.00    |  |  |  |  |  |  |

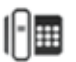

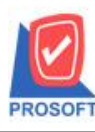

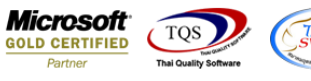

## 3.ทำการ Save Report โดยเข้าที่ Tools > Save Report ระบุ Path ที่เก็บ จากนั้น Click > OK

| DEM                                                                              |                |                                                      |                          |                     |               |           | หน้า 171     |  |  |  |  |  |
|----------------------------------------------------------------------------------|----------------|------------------------------------------------------|--------------------------|---------------------|---------------|-----------|--------------|--|--|--|--|--|
| บริษัท ตัวอย่าง จำกัด                                                            |                |                                                      |                          |                     |               |           |              |  |  |  |  |  |
| 2571/1 ซ.รามคำแหง 75 ถ.รามคำแหง แขวงหัวหมาก เขตบางกะปิ กรุงเทพฯ 10240            |                |                                                      |                          |                     |               |           |              |  |  |  |  |  |
| โทร. 0-2739-5900   โทรสาร 0-2739-5910   เลขประจำตัวผู้เสียภาษีอากร 1234567890123 |                |                                                      |                          |                     |               |           |              |  |  |  |  |  |
|                                                                                  |                |                                                      | ขอเคลียร์เงินทครอง       | ſ                   | 4             |           |              |  |  |  |  |  |
|                                                                                  |                |                                                      | 8                        | เลขทเอกสาร<br>ชุริป | ACR620        | 2-00001   |              |  |  |  |  |  |
|                                                                                  |                |                                                      |                          | วนทเอกสาร 06/0      |               | 5/09/2562 |              |  |  |  |  |  |
|                                                                                  |                |                                                      |                          | 1                   | ເລຈາກເບເບດ AI |           | AD6209-00001 |  |  |  |  |  |
| พนกงา                                                                            | น EMP-000      | 01 นางนทวดสุประวท                                    | เลขทไบขอเบกเง่นทคลอง 🏾 🤉 | AR6209-00001        | ส่            | 06/09/25  | 62           |  |  |  |  |  |
| ຄຳດັບ                                                                            | รหัสค่าใช้ง่าย | ชื่อค่าไข้ง่าย                                       | คำอรีบาย                 |                     | เลขที่ Job    | มีใบเสร็จ | จำนวนเงิน    |  |  |  |  |  |
| 1                                                                                | 001            | ค่าเครื่องเขียนแบบพ่มพั                              | ของสำนักงานใหญ่          |                     |               | Y         | 500.00       |  |  |  |  |  |
|                                                                                  |                | .09-0                                                |                          |                     |               |           |              |  |  |  |  |  |
|                                                                                  | Save Report X  |                                                      |                          |                     |               |           |              |  |  |  |  |  |
|                                                                                  |                | Path                                                 |                          |                     |               |           |              |  |  |  |  |  |
|                                                                                  |                | C:\Program Files (x86)\Prosoft\WINSpeed\User_report\ |                          |                     |               |           |              |  |  |  |  |  |
|                                                                                  |                | my_report.pbl                                        |                          |                     |               |           |              |  |  |  |  |  |
|                                                                                  |                |                                                      |                          |                     |               |           |              |  |  |  |  |  |
|                                                                                  |                |                                                      |                          |                     |               |           |              |  |  |  |  |  |
|                                                                                  |                |                                                      |                          |                     |               |           |              |  |  |  |  |  |
|                                                                                  |                |                                                      |                          |                     |               |           |              |  |  |  |  |  |
|                                                                                  |                |                                                      |                          |                     |               |           |              |  |  |  |  |  |
|                                                                                  |                |                                                      |                          |                     |               |           |              |  |  |  |  |  |
|                                                                                  |                | Create Manuel Brann                                  | P                        |                     |               |           |              |  |  |  |  |  |
|                                                                                  |                | Path                                                 |                          | ort name            |               |           |              |  |  |  |  |  |
|                                                                                  |                | Name                                                 |                          |                     |               |           |              |  |  |  |  |  |
|                                                                                  |                |                                                      |                          |                     |               |           |              |  |  |  |  |  |
|                                                                                  |                | OK It Close                                          |                          |                     |               |           |              |  |  |  |  |  |
|                                                                                  |                |                                                      |                          |                     |               |           |              |  |  |  |  |  |

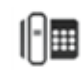